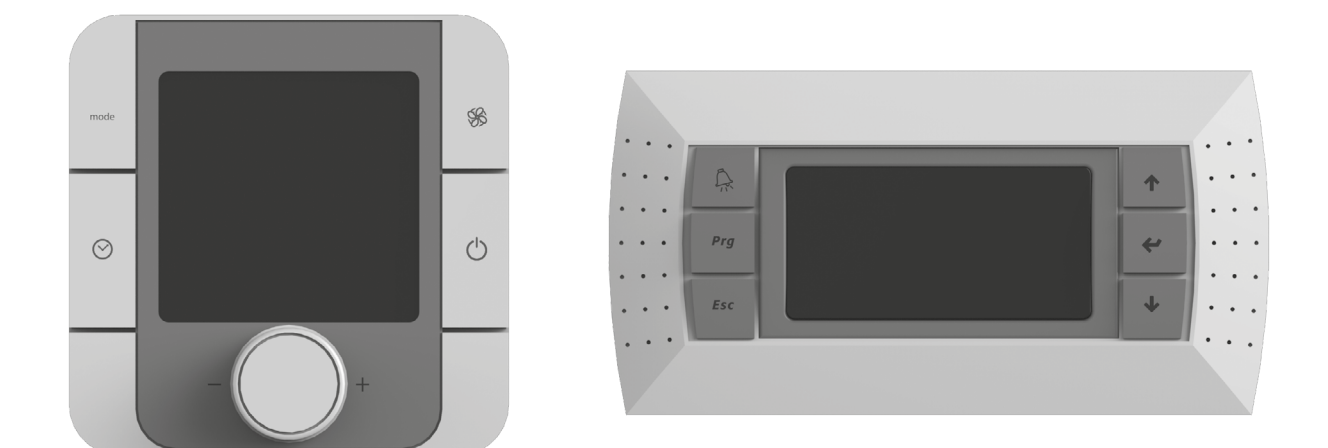

# AUTOMATIC CONTROL SYSTEM FOR AIR HANDLING UNITS CIVIC

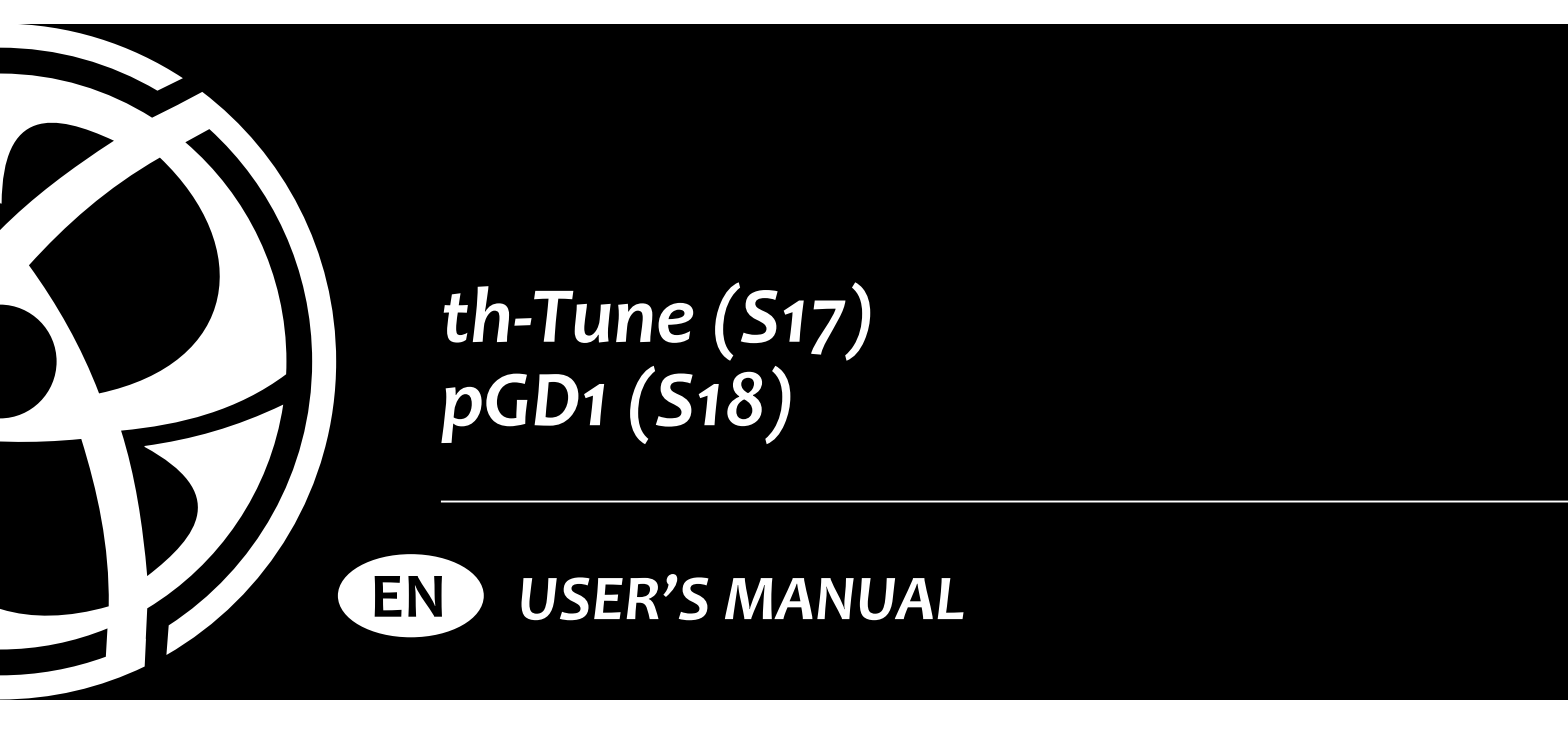

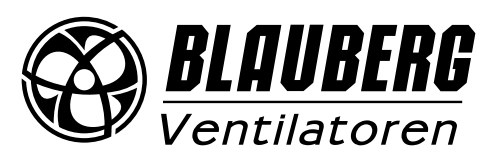

# CONTENTS

|                         | 2 |
|-------------------------|---|
| salety requirements     | 3 |
| Purpose                 | 4 |
| Technical data          | 4 |
| Installation and set-up | 5 |
| Control                 | 7 |

This user's manual is a main operating document intended for technical, maintenance, and operating staff.

The manual contains information about the purpose, technical details, operating principle, design, and installation of the th-Tune (S17)/pGD1 (S18) unit (-s) and all of its (their) modifications.

Technical and maintenance staff must have theoretical and practical training in the field of ventilation systems and should be able to work in accordance with workplace safety rules as well as construction norms and standards applicable in the territory of the country. The information in this user's manual is correct at the time of the document's preparation.

The Company reserves the right to modify the technical characteristics, design, or configuration of its products at any time in order to incorporate the latest technological developments.

No part of this publication may be reproduced, stored in a retrieval system, or transmitted, in any form or by any means in any information search system or translated into any language in any form without the prior written permission of the Company.

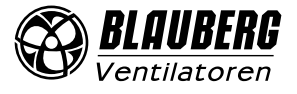

# SAFETY REQUIREMENTS

- Please read the user's manual carefully prior to installing and operating the unit.
- All user's manual requirements as well as the provisions of all the applicable local and national construction, electrical, and technical norms and standards must be observed when installing and operating the unit.
- The warnings contained in the user's manual must be considered most seriously since they contain vital personal safety information.
- Failure to follow the rules and safety precautions noted in this user's manual may result in an injury or unit damage.
- After a careful reading of the manual, keep it for the entire service life of the unit.
- While transferring the unit control, the user's manual must be turned over to the receiving operator.

# UNIT MOUNTING AND OPERATION SAFETY PRECAUTIONS

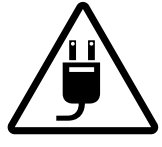

Disconnect the unit from power mains prior to any installation operations.

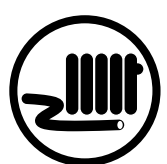

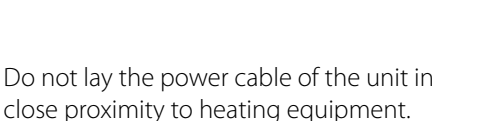

- Do not change the power cable length at
- your own discretion. Do not bend the power cable.
- Avoid damaging the power cable.
- Do not put any foreign objects on the power cable.

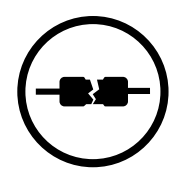

Do not use damaged equipment or cables when connecting the unit to power mains.

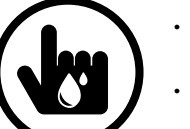

- Do not touch the unit controls with wet hands.
- Do not carry out the installation and maintenance operations with wet hands.

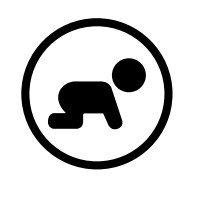

Do not allow children to operate the unit.

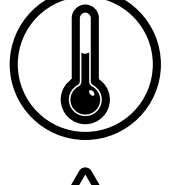

- Do not operate the unit outside the temperature range stated in the user's manual.
- Do not operate the unit in aggressive or explosive environments.

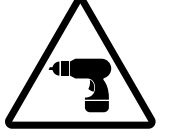

While installing the unit follow the safety regulations specific to the use of electric tools.

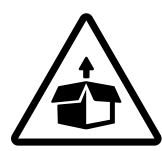

Unpack the unit with care.

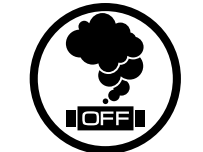

When the unit generates unusual sounds, odour or emits smoke disconnect it from power supply and contact the Seller.

Do not wash the unit with water.

ingress of water.

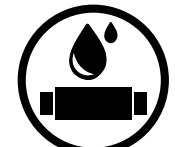

- Disconnect the unit from power mains prior to any technical maintenance.

Protect the electric parts of the unit against

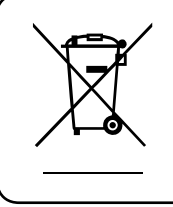

THE PRODUCT MUST BE DISPOSED SEPARATELY AT THE END OF ITS SERVICE LIFE. DO NOT DISPOSE THE UNIT AS UNSORTED DOMESTIC WASTE.

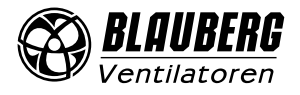

# PURPOSE

The control panel is designed for controlling industrial and domestic supply and exhaust ventilation units as well as other air handling units. It is rated for continuous operation.

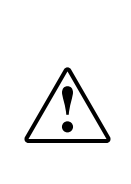

### THE UNIT SHOULD NOT BE OPERATED BY CHILDREN OR PERSONS WITH REDUCED PHYSICAL, MENTAL, OR SENSORY CAPACITIES, OR THOSE WITHOUT THE APPROPRIATE TRAINING.

THE UNIT MUST BE INSTALLED AND CONNECTED ONLY BY PROPERLY QUALIFIED PERSONNEL AFTER THE APPROPRIATE BRIEFING.

THE CHOICE OF UNIT INSTALLATION LOCATION MUST PREVENT UNAUTHORIZED ACCESS BY UNATTENDED CHILDREN.

# **TECHNICAL DATA**

| <b>D</b>                   | Value                           |                                                             |  |
|----------------------------|---------------------------------|-------------------------------------------------------------|--|
| Parameter                  | th-Tune (S17)                   | pGD1 (S18)                                                  |  |
| Storage temperature [°C]   | from -20 to +70                 | from -20 to +70                                             |  |
| Storage humidity [%]       | from 10 to 90 (no condensation) | from 10 to 90 (no condensation)                             |  |
| Operation temperature [°C] | from -10 to +60                 | from -20 to +60                                             |  |
| Operation humidity [%]     | from 10 to 90 (no condensation) | from 10 to 90 (no condensation)                             |  |
| Wire                       | AWG 20 or AWG 22 up to 500 m    | phone cable up to 50 m<br>twister pair AWG 22 up to 500 m   |  |
| Ingress protection         | IP20                            | IP65 if mounted on the panel<br>IP40 if mounted on the wall |  |

### **OVERALL DIMENSIONS OF S17 CONTROL PANEL**

48

28

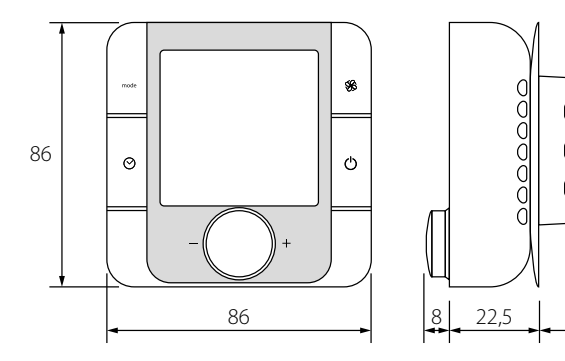

# **OVERALL DIMENSIONS OF S18 CONTROL PANEL**

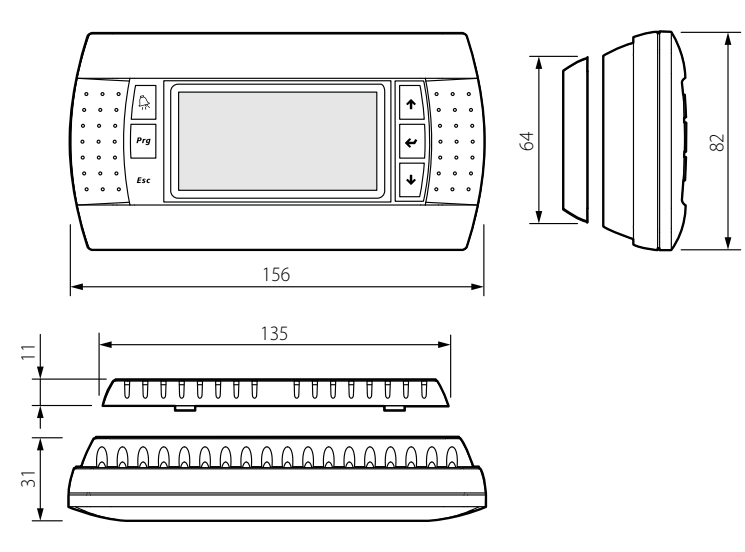

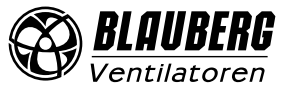

# INSTALLATION AND SET-UP

# TH-TUNE (S17) CONTROL PANEL INSTALLATION

To install the rear part of the control panel, use a suitable mounting box (minimum diameter 65 mm and minimum depth 31 mm).

1. Use a screwdriver to pull the front and the rear sides of the control<br/>panel apart.2. Disconnect the 4-pin socket from the front part of the control<br/>panel.

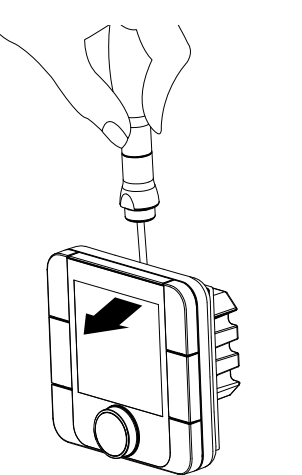

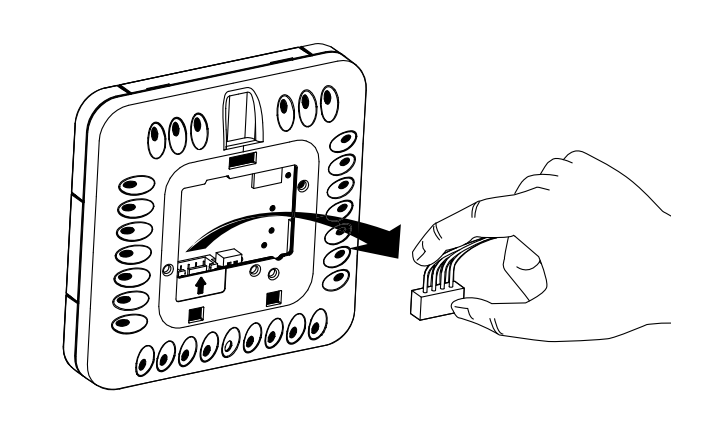

3. Complete the electrical connections as shown in the external wiring diagram.

4. Secure the rear part of the control panel in the mounting box using the screws supplied.

5. Reconnect the 4-pin socket.

6. Lay all the cables inside the control panel and install the control panel starting from the bottom. Make sure that none of the internal wires prevent closing with a click.

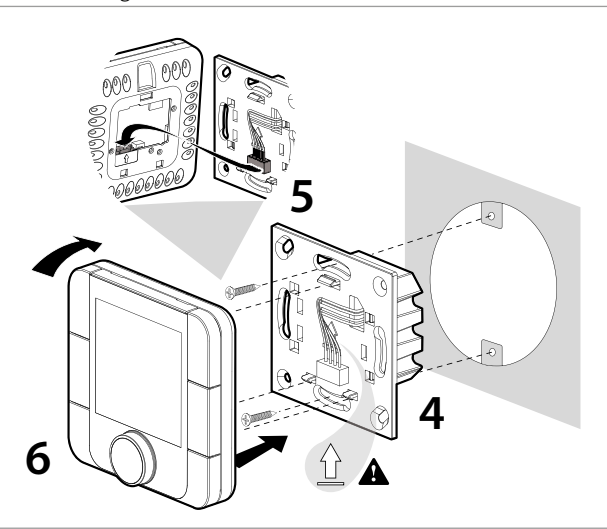

Overall dimensions of the control panel rear part [mm]

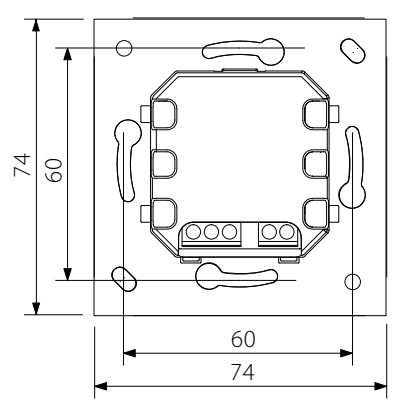

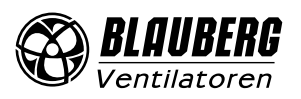

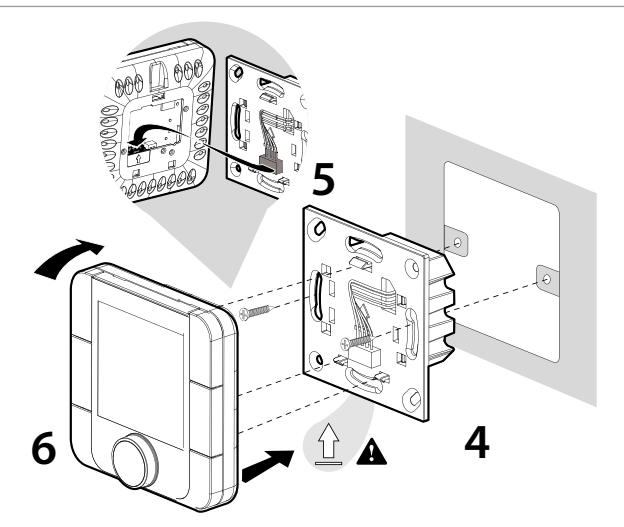

The outline drawing of the control panel rear part is on the left.

# PGD1 (S18) CONTROL PANEL INSTALLATION

Connect the pGD1 control panel to the controller connector using the 6P6C (PLUG-6P6C-P-C2) phone plug. The maximum length of the phone cable is 50 m.

To mount the control panel on a wall, route the phone cable to the selected location. 1. Secure the rear part of the casing in the standard box by means of the round-head screws supplied.

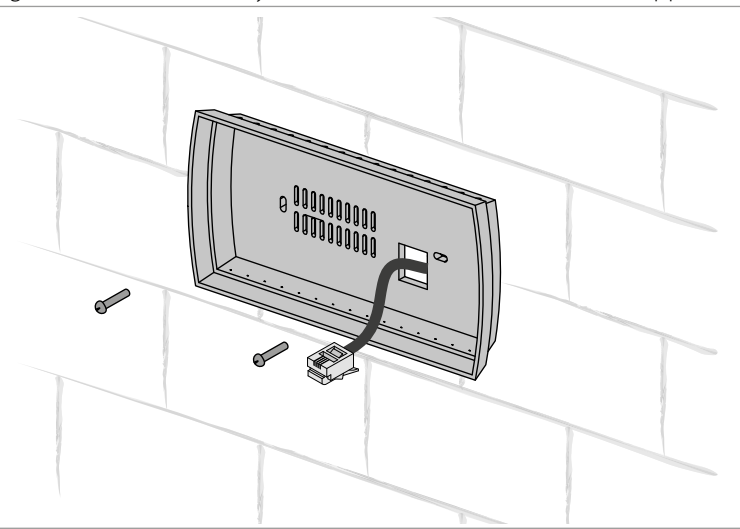

2. Connect the phone cable to the front part of the control panel. Fix the frond part of the control panel to the rear part of the casing with countersunk screws supplied as shown in the figure below and then install the front bezel by pushing it until it clicks in position.

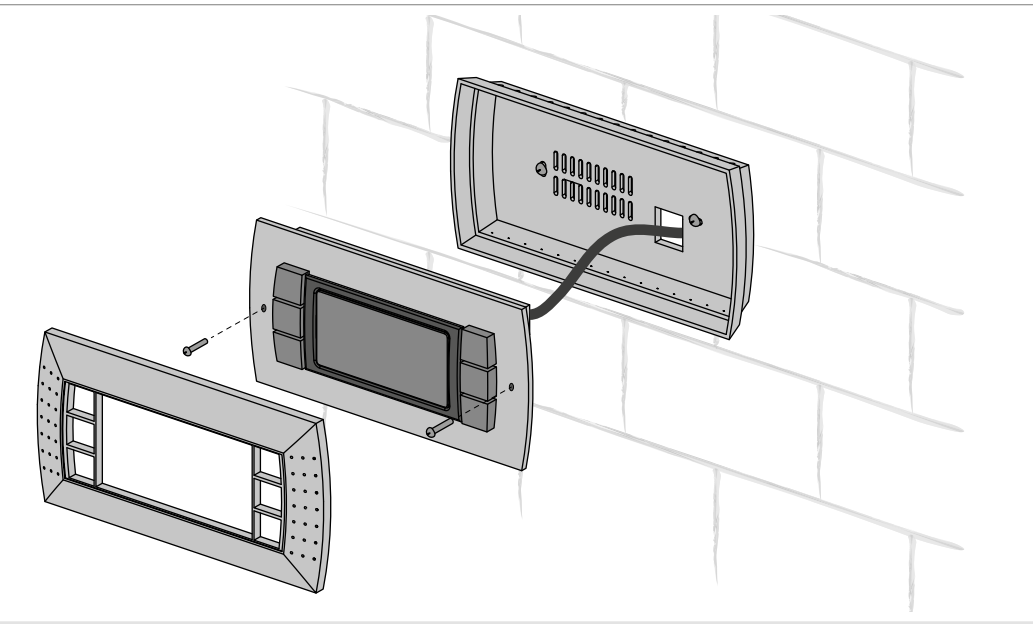

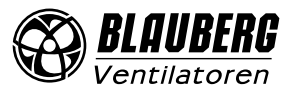

# CONTROL

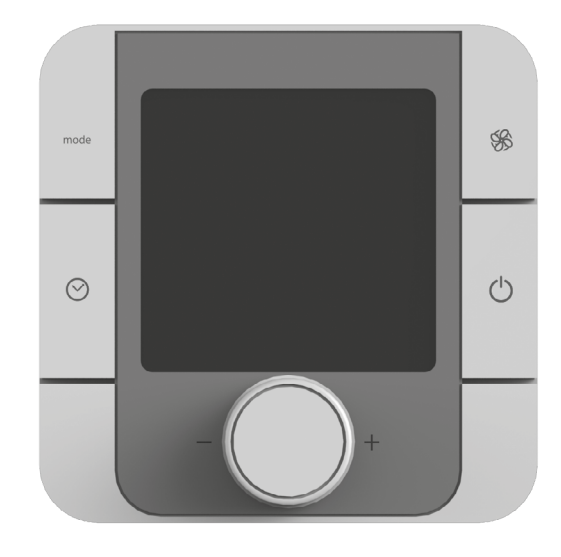

th-Tune (S17)

1
3

Image: Section of the section of the sect

| BUTTON    | FUNCTION                                                                                                    |
|-----------|----------------------------------------------------------------------------------------------------|
| mode      | Auto or manual speed control selection.                                                                                                    |
| SS .      | Fan speed selection: setting required speed stage (off, low, medium, high).                                                                                                    |
|           | Scheduled operation on/off: short pressing.                                                                                                    |
| $\oslash$ | Activation is confirmed by a pictogram <b>O</b> .<br>Access to the time/time range setting menu: press and hold for<br>3 seconds.<br>Use the rotary knob to choose the necessary option:<br><b>O</b> setting the current date/time: starts blinking. Turn the knob<br>for setup.<br>TIMEBAND: setting the time range. Press to set the start time and<br>the corresponding temperature setpoint for each time range<br>individually (you may create up to four time ranges).<br>The pictogram shows a current day status (Day/Nigh) and time<br>range status depending on the presence or absence of people<br>in the house. Press ESC to exit and return to the standard display |
|           | mode.<br>ESC: exit.                                                                                                    |
| -1-       | After To seconds the rune returns to the main menu automatically.                                                                                                    |
| (         | function as ESC.                                                                                                    |
| - PUSH +  | Setting a set point with a rotary knob.                                                                                                    |

**UNIT CONTROL PANELS** 

The unit is controlled via the th-Tune or pGD1 control panels.

### DISPLAY SYMBOLS

| 1.  | Reheating operation mode:<br><b>Auto</b> : reheating in auto mode<br><b>※</b> : reheating is enabled in manual mode |
|-----|----------------------------------------------------------------------------------------------------|
| 2.  | Main field                                                                                                    |
| 3.  | Fan mode: Manual/Auto                                                                                               |
| 4.  | Fan speed indicator                                                                                                 |
| 5.  | Temperature measurement unit                                                                                        |
| 6.  | Lock function                                                                                                    |
| 7.  | Setpoint value                                                                                                    |
| 8.  | Humidity measurement unit                                                                                           |
| 9.  | Current time range                                                                                                  |
| 10. | Day of the week                                                                                                    |
| 1.  | Alarm signal. An alarm reason is displayed in the controller                                                        |
| 12. | Disabled                                                                                                    |
| 13. | Disabled                                                                                                    |
| 4.  | Disabled                                                                                                    |
| 15. | Ventilation mode (reheating is not allowed)                                                                         |
| 16. | Electric heating elements operation enable signal                                                                   |
| 17. | Disabled                                                                                                    |
| 18. | Time                                                                                                    |
| 19. | Unit scheduled operation enabled                                                                                    |
|     |                                                                                                    |

Upon elapsing of the set time to filter replacement the display shows the alarm symbol  $\clubsuit$  and  $\digamma$  *JL*  $\neg$  in the auxiliary field.

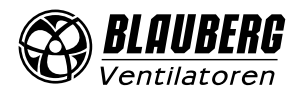

| • • • | Â   | 1     |     |
|-------|-----|-------|-----|
|       | Prg | <br>¥ |     |
|       | Esc | ≁     | ••• |
|       |     |       |     |

Connect the pGD1 control panel to the controller connector using the 6P6C (PLUG-6P6C-P-C2) phone plug. The maximum length of the phone cable is 50 m. Operation with the pGD1 control panel is identical with operation from the controller.

pGD1 (S18)

# CONTROLLER FUNCTIONS AND MENU

The controller has the following control elements and indicators: **Backlit LCD display:** the display screen shows the current parameters of the system operation, temperature values, pre-set parameters

and alarms.

Buttons: intended for operating the controller.

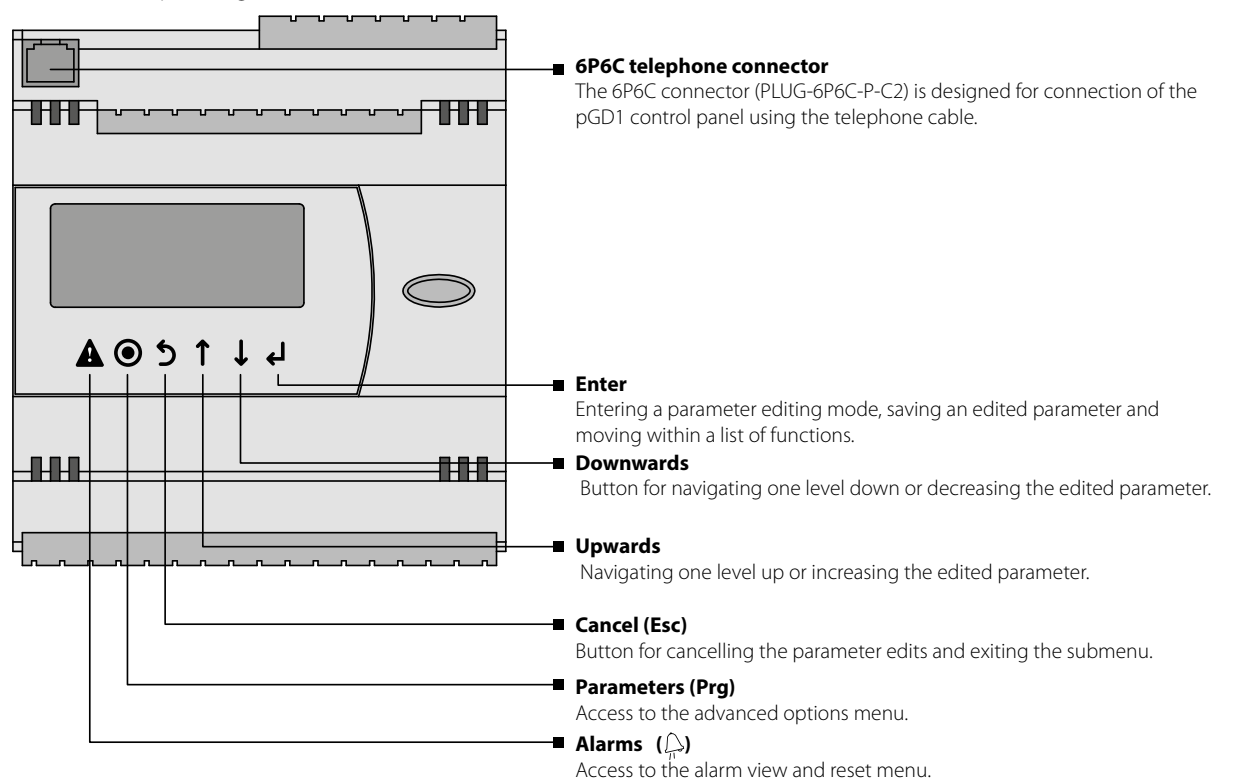

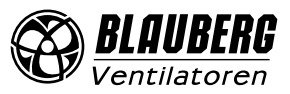

# **UNIT START**

When the unit is connected to power mains the controller loads and goes to the main page. If no action is taken in any menu within 5 minutes, the system will reload to the main page.

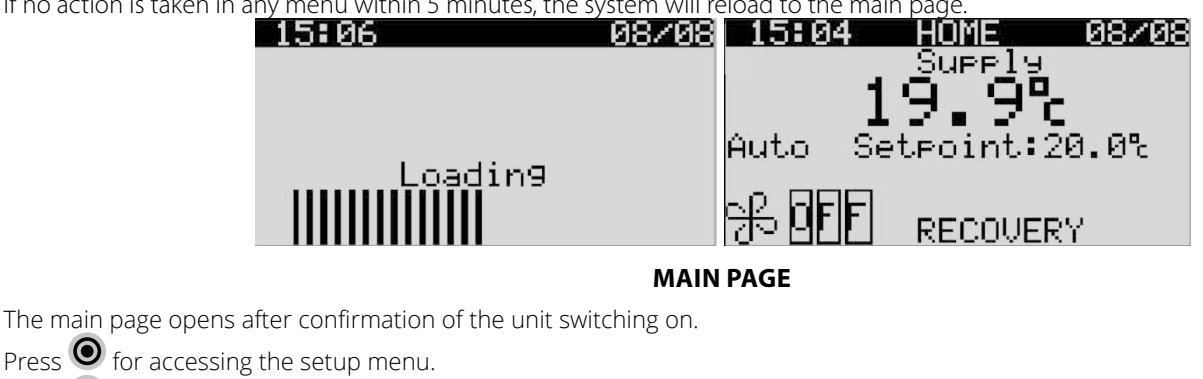

Press to navigate between the entries of the main page.

Use the buttons **1** and **1** to edit the main menu entries.

Current room temperature/supply air temperature

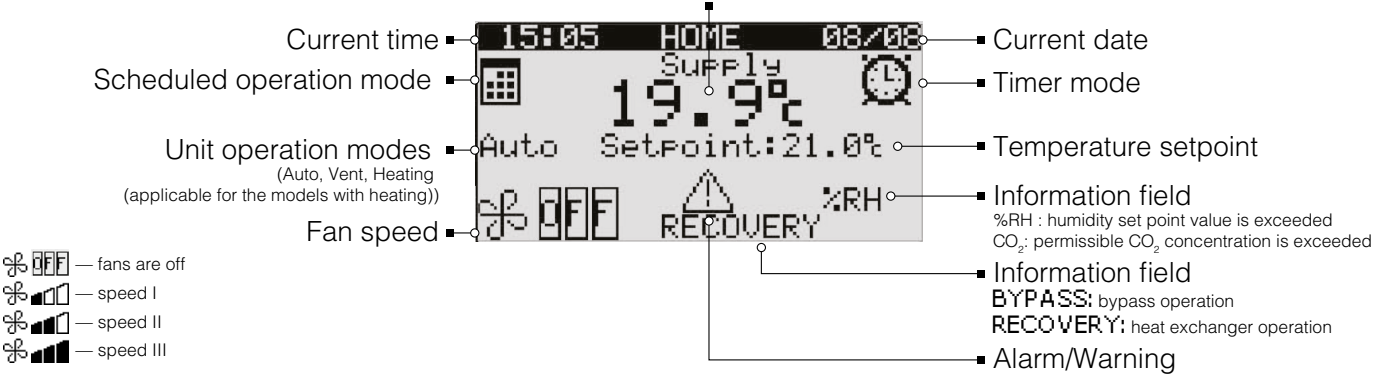

### SETUP MENU

Press  $\bigcirc$  for accessing the setup menu from the main menu. The setup menu contains the general user parameters for unit operation setup. Use 1 and  $\bigcirc$  to navigate between the menu entries.

Press I to select an entry in the setup menu.

Press to return to the main menu.

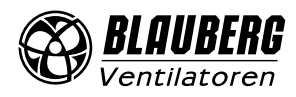

#### SCHEDULER

Select **Schedule** in the setup menu and press **4**.

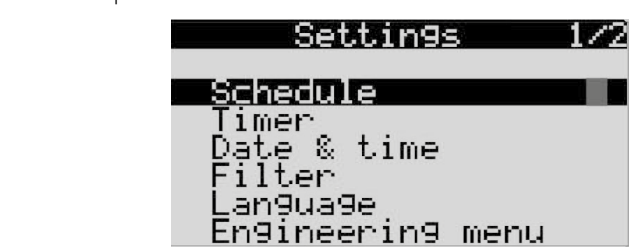

The **Schedule** menu displays all the settings for the set day of the week.

Mode: scheduled operation mode status.

Off: scheduled operation is off.

**On:** scheduled operation is on.

If the scheduled operation mode is activated, the setpoint editing on the main page is disabled! Press 1 and 1 to change the status of the scheduled operation mode. After selecting the scheduled operation mode status press 1 to confirm. Select a week day using the buttons 1 and 1. Then press 1 to switch to the **Mode** menu entry.

| Scheduler |         |   |       |       |
|-----------|---------|---|-------|-------|
| Me        | ode:    |   |       | Off   |
| ւկե       | eekday: |   |       | Tue   |
| 1.        | 01:00   | - | 2spd  | 23.0% |
| 2.        | 04:00   | - | 3spd. | 22.5% |
| З.        | 05:00   | - | 1sed  | 21.0% |
| 4.        | 06:40   | - | Off-  | 21.0% |

The display shows the settings for the selected day of the week. Each day has four time ranges with set start time, fan speed and temperature settings. Start of each next time range means the end of the previous one.

Press **b** to return to the setup menu.

Press 🕑 to go to the Scheduled operation mode settings.

| Scheduler   | settin9s   |
|-------------|------------|
| Weekday:    | Tue        |
| Time band:  | 1          |
| Activation  | time06:40  |
| Fan speed:  | Off        |
| Temp. setpo | pint:21.0% |

Edit the parameters using the buttons 1 and 1. Then press 1 to confirm and proceed to the next parameter. After setting the Scheduled operation mode press 1 to save changes and keep it pressed for 3-5 seconds. Disappearance of the black bar at the top of the display means successful saving of the parameters.

# Scheduled operation parameters:

Day of the week: Mon: Monday Tue: Tuesday Wed: Wednesday Th: Thursday Fri: Friday Sat: Saturday Sun: Sunday Period: period order number. Activation time: activation time for set time period. Fan speed: fan speed for set period. Temperature setting: set temperature for set period.

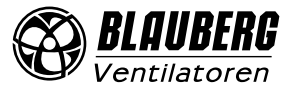

TIMER

Select **Timer** in the setup menu and press

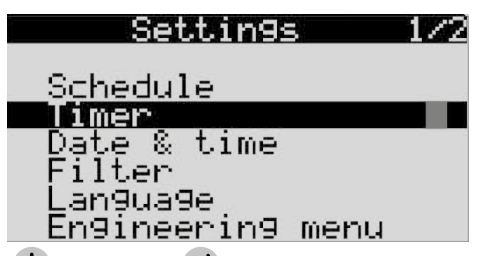

Edit the parameter using the buttons 1 and 1. Then press 1 to confirm and proceed to the next parameter. Press 5 to return to the setup menu.

| Timer       |       |  |
|-------------|-------|--|
| Time band   | 01:10 |  |
| Fan speed   | 2spd  |  |
| Temperature | 21.0% |  |

#### Timer settings:

Period: time range for operation of the unit with set parameters.

**Speed:** fan speed when the timer is activated.

Temperature: room temperature setpoint when the timer is activated.

Timer mode operation has higher priority as compared to the scheduled operation. If both the scheduled operation mode and the timer are activated, the unit operates according to the timer settings.

If the unit is equipped with external sensors, their activation has a higher priority than timer operation.

Date and time

Select **Date & time** in the setup menu and press **4**.

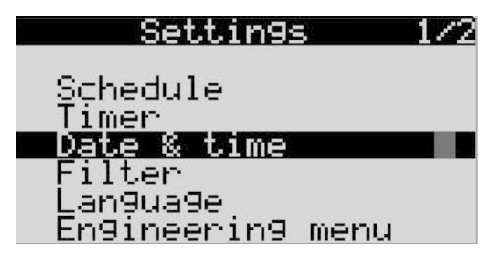

Press I to navigate between the date and time menu entries.

Edit the parameter using the buttons 1 and 1. Then press 5 to confirm and proceed to the next parameter. Press 5 to return to the setup menu.

| Date/Tir                   | ne                   |
|----------------------------|----------------------|
| Current time:<br>Set time: | 15:11<br>00:00       |
| Current date:<br>Set date: | 08/08/17<br>01/01/04 |

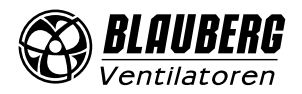

# FILTER

Select **Filter** in the setup menu and press **U**. The parameters of this entry are not editable and are for reading only. Press **D** to return to the setup menu.

| Settings 1/2                                                     | Filter time                                                                |
|------------------------------------------------------------------|----------------------------------------------------------------------------|
| Schedule<br>Timer<br>Date & time<br>Language<br>Engineering menu | Current time 000000<br>Set time 002160<br>Recording freg. 02<br>Reset time |

#### Filter parameters:

**Current time:** current filter operating time.

Set time: set filter replacement periodicity.

**Recording frequency:** periodicity of data recording into non-volatile storage. Upon elapsing of the time to filter replacement the display shows the filter replacement or cleaning indicator.

Reset time: reset of the filter timer after its replacement. After pressing Reset time, please confirm the action.

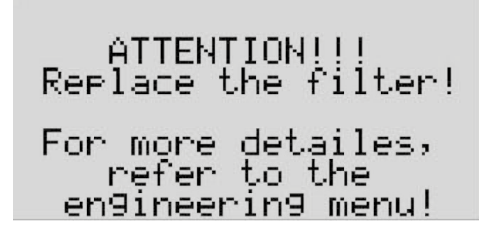

Contact the Seller for filter replacement.

#### Language

Select Language in the setup menu and press 4. Select a required language using by pressing 1 and 4. Then press 4 to confirm.

| <u>Settings</u> 1/                         | 2 Language |    |
|--------------------------------------------|------------|----|
| Schedule<br>Timer<br>Date & time<br>Filter | Language   | EN |
| Language                                   |            |    |
| Engineering menu                           |            |    |

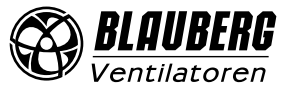

# **ENGINEERING MENU**

# THE SERVICE SETTINGS ARE PROGRAMMED AT THE FACTORY. THESE SETTINGS MAY BE CHANGED ONLY BY QUALIFIED SPECIALISTS UPON ENTERING THE SERVICE PASSWORD. CHANGING OTHER PARAMETERS DOES NOT REQUIRE A SERVICE PASSWORD.

Select **Engineering menu** in the setup menu, press *and* enter the password to engineering menu. Set the first password digit using the buttons *and*. Then press *and* to confirm and proceed to the next step. If the password is entered correctly, the Engineering menu will open after entering the last digit of the password. Otherwise access to the Engineering menu remains disabled. Press *b* to return to the setup menu.

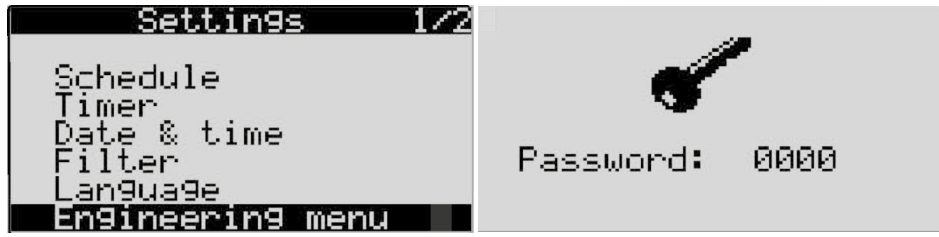

Description of the Engineering menu is available for service engineers only.

#### **AIR QUALITY**

Select Air quality in the setup menu and press **e**. Parameters of the menu entry depend on the unit type.

| Seccinss           | <i>L ( L</i> |
|--------------------|--------------|
|                    |              |
| <u>Air quality</u> |              |
| Security           |              |
| Configuration      |              |
| ***                |              |
| akakak             |              |
| ***                |              |
|                    |              |

# For the units with integrated CO, sensor

Edit the **Threshold** parameter using the buttons **1** and **4**. Then press **4** to confirm. Press **5** to return to the setup menu.

| C02     | limit |     |
|---------|-------|-----|
| Current | 0400  | PPM |
| Limit   | 1200  | PPM |
|         |       |     |

The display shows current sensor readings and the maximum set point. If the current sensor readings exceed the maximum set point, the integrated  $CO_2$  sensor maintains the set  $CO_2$  concentration by means of controlling the fan speed. If the current sensor readings fall below the set point, the unit reverts to the set operation mode.

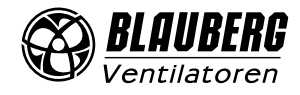

#### For the units with integrated VOC sensor

Edit the **Threshold** parameter using the buttons 1 and **U**. Then press to confirm. Press 5 to return to the setup menu.

| RH 1    | .imit |
|---------|-------|
| Current | 20 %  |
| Limit   | 70 %  |
|         |       |

The display shows current sensor readings and the maximum set point.

If the current sensor readings exceed the maximum set point, the unit will maintain the set air quality by means of controlling the fan speed.

If the current sensor readings fall below the set point, the unit reverts to the set operation mode.

#### Security

Select Security in the setup menu and press . Use the 1 and 1 buttons to select the desired menu item and press to enter.

| Settin9s                                                      | 2/2 | Security                                |
|---------------------------------------------------------------|-----|-----------------------------------------|
| Air quality<br>Security<br>Configuration<br>***<br>***<br>*** | -   | Log Dut<br>Change password<br>Auto Lock |

#### Security menu:

Log Out: logging out and display locking. Change password: changing password for the user login. Auto lock: setup of the automatic display lock.

### LOG OUT

In the **Security** menu select the **Log Out** item and press *d* to lock the display or **b** to return to the **Security** menu. To unlock the display press **and** enter the password (default password: 0000).

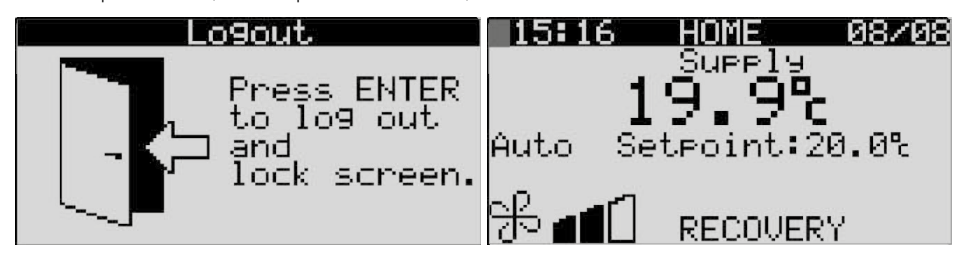

### **CHANGE PASSWORD**

In the **Security** menu select the **Change password** item and press to start editing the password. Set the first password digit by pressing **1** and **1**. Then press **4** to confirm and proceed to the next parameter. In case of a wrong entry of the old password, the respective message will appear.

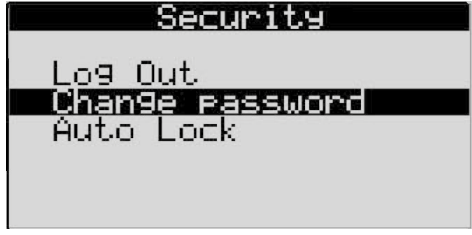

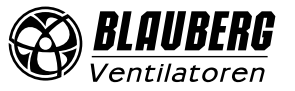

### Auto Lock

In the Security menu select the Auto Lock item and press 🕑 for setting the display locking or 🕥 to return to the Security menu. Edit

the parameters using the buttons 1 and 1. Then press 4 to confirm and proceed to the next parameter.

Auto lock: activation/deactivation of the display locking.

Time: time setting for automatic locking of the display (from 1 up to 30 minutes).

Press 🖲 to unlock the display. Then enter the password.

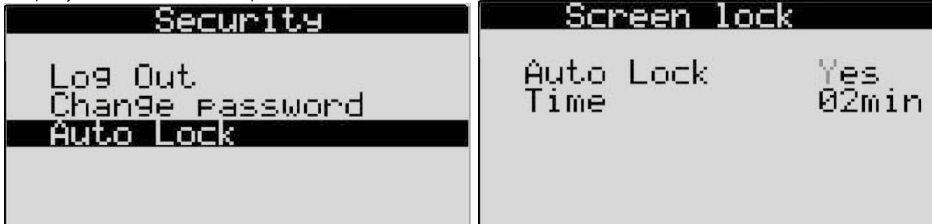

# CONFIGURATION

In the setup menu select the **Configuration** item and press  $\bullet$ . Use the  $\uparrow$  and  $\downarrow$  buttons to select the desired menu item and press  $\bullet$  to enter.

|                                                                 | Settings 2/2                                           |
|-----------------------------------------------------------------|--------------------------------------------------------|
|                                                                 | Air quality<br>Security<br><b>Configuration</b><br>*** |
|                                                                 | ***                                                    |
| Edit the parameters by pressing $lacksquare$ and $lacksquare$ . | Press 🛃 to confirm and proceed to the next parameter.  |
|                                                                 | Configuration                                          |
|                                                                 | RH,CO2,VOC: RH<br>Heater: Yes                          |
|                                                                 | Preheater: Yes<br>thTune: No                           |
|                                                                 | DUUT CIVIC V1.4.0                                      |
|                                                                 |                                                        |

#### **Configuration menu:**

**RH, CO<sub>2</sub>, VOC:** optional sensors selection.

**Reheating:** activation/deactivation of the reheater. **Preheater:** activation/deactivation of the preheater.

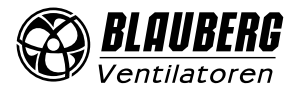

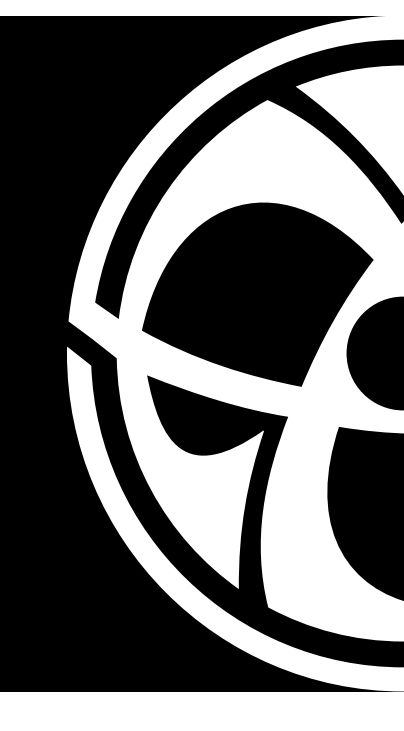

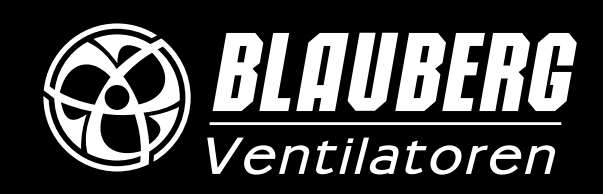

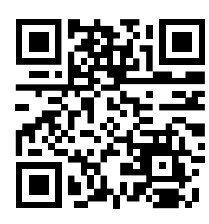

www.blaubergventilatoren.de B159-1EN-01(Carel)